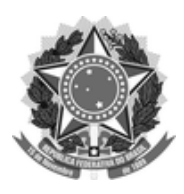

## FUNDAÇÃO UNIVERSIDADE FEDERAL DE SÃO CARLOS

#### DEPARTAMENTO DE PROCESSOS DIGITAIS E GOVERNANÇA DE TIC - DePDG-TIC/SIn

Rod. Washington Luís km 235 - SP-310, s/n - Bairro Monjolinho, São Carlos/SP, CEP 13565-905 Telefone: (16) 3306-6569 - http://www.ufscar.br

SEI-FP nº 51/2021/DePDG-TIC/SIn

# SEI: Fluxo de Processo (SEI-FP)

# TIC: Compras: Conformidade de Registro de Gestão

Base de Conhecimento desenvolvida pela(s) Unidade(s) DePDG-TIC na UFSCar<sup>(<u>1</u>)</sup>, para fins de orientação dos usuários deste tipo de processo no SEI-UFSCar.

# Descrição do Processo

Trata-se da certificação dos registros (documentos) dos atos e fatos de execução orçamentária, financeira e patrimonial incluídos no Sistema Integrado de Administração Financeira do Governo Federal (SIAFi) e da existência de documentos hábeis que comprovem as operações, de acordo com a <u>Macrofunção 020314</u> instituída pelo Tesouro Nacional. Este fluxo trata especificamente da conformidade da gestão da Unidade Gestora e Executora (UGE) nº **156403**, denominada Secretaria Geral de Informática (SIn).

# **Características do Processo**

|                                         | 050 - ORÇAMENTO E FINANÇAS (Previsão e Execução; Operações Contábeis; Receita e                     |
|-----------------------------------------|----------------------------------------------------------------------------------------------------|
| Classificação de Assunto:               | Despesa; Movimentação de Conta; Balanços; Prestações de Contas) (inclusive Normas,                  |
|                                         | Regulamentações, Diretrizes, Procedimentos, Estudos e/ou Decisões de Caráter Geral)                 |
|                                         | (X) Público                                                                                         |
| Níveis de Acesso Permitidos:            | (X) Restrito, sob Hipótese(s) Legal(is): Controle Interno (Art. 26, § 3º, da Lei nº<br>10.180/2001) |
|                                         | () Sigiloso, sob Hipótese(s) Legal(is):,,,                                                          |
|                                         | Unidades onde se situam os Agentes responsáveis pelos Atos de Conformidade de                       |
| Criação restrita às seguintes unidados: | Registro de Gestão (Agente)                                                                         |
| Chação restrita as seguintes unidades.  | Unidades com UGE próprias                                                                           |
|                                         | Unidades Contábeis                                                                                  |

# **SUMÁRIO**

**Fluxograma** 

Fluxo Descritivo

Acesso ao SIAFi

Certificação de Registros de Gestão

Consulta às Conformidades do Dia

Impressão dos Registros do Dia

Certificação dos Registros do Dia

Atualização dos Registros do Dia

Agentes do Processo

Condições e Pré-Requisitos do Processo

Documentos Necessários

Base Legal

Fluxograma

Fluxograma "TIC: Compras: Conformidade de Registro de Gestão: Acesso ao SIAFi"<sup>(j)</sup>

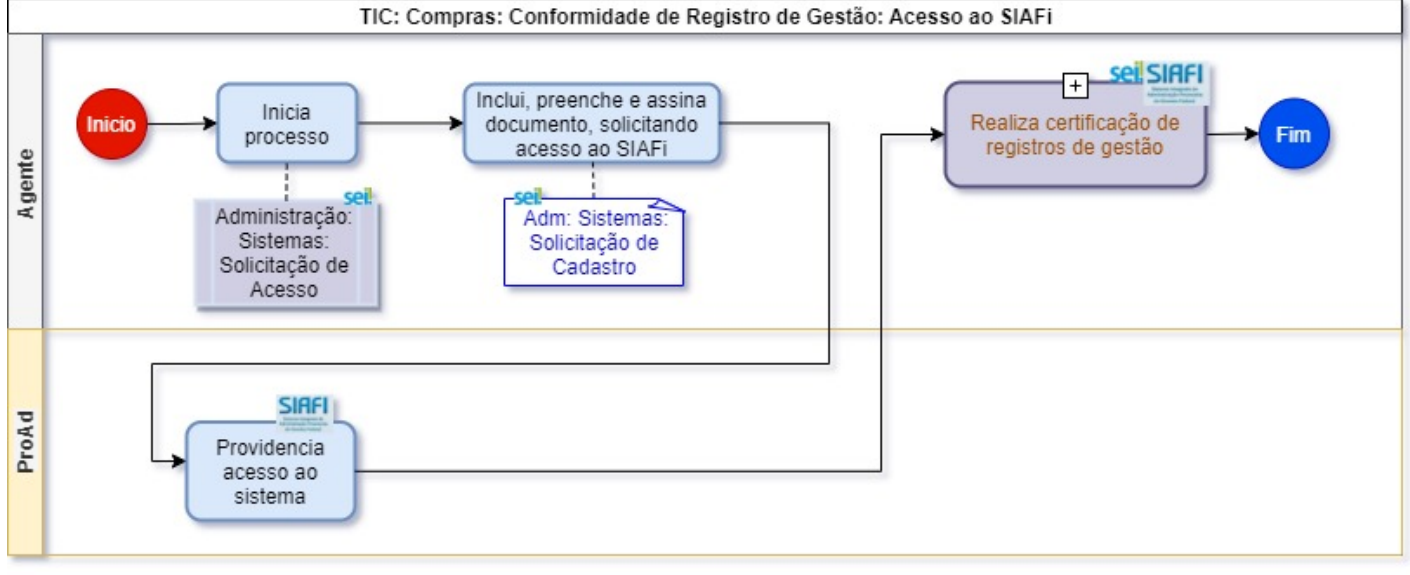

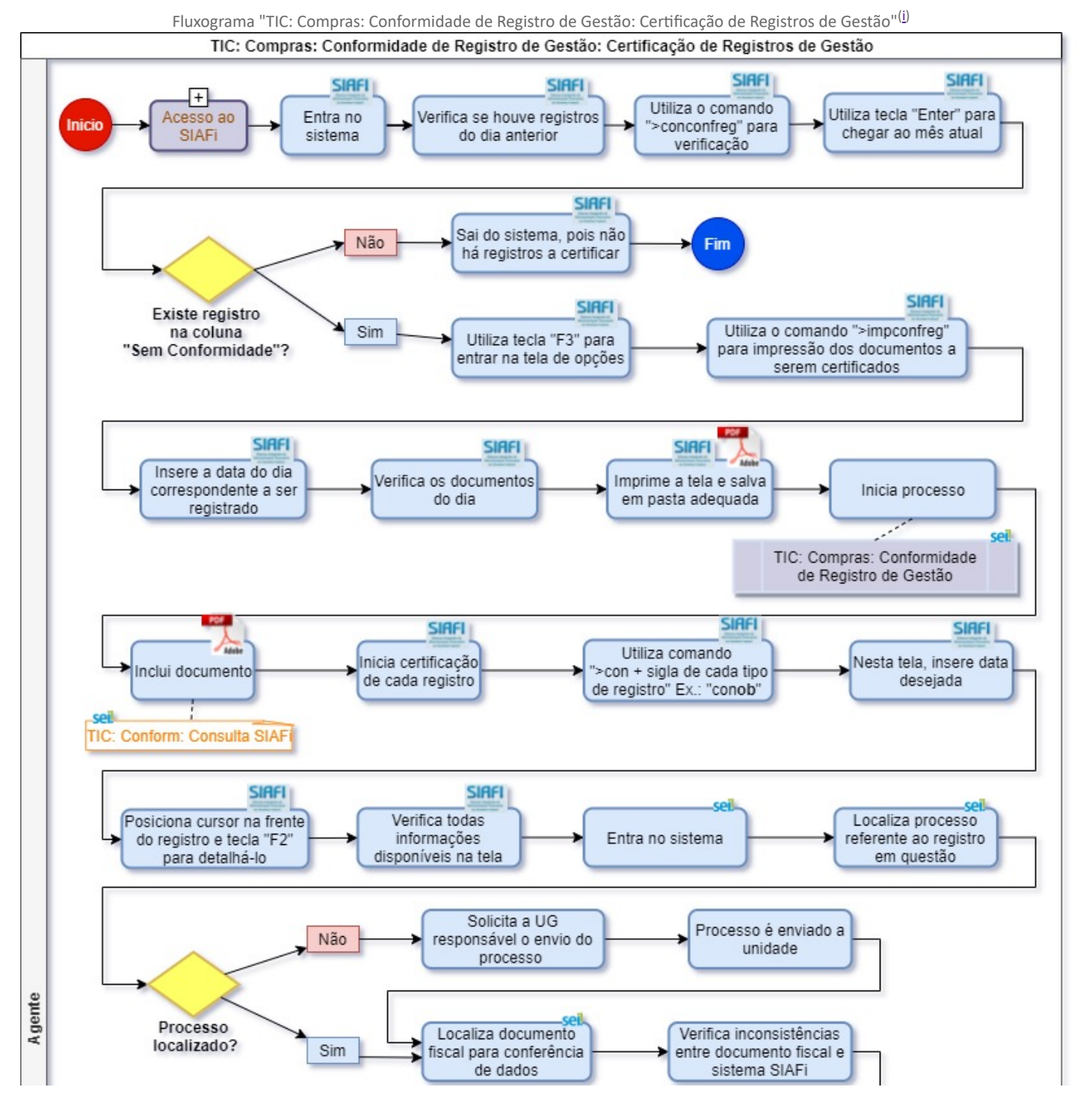

https://sei.ufscar.br/sei/controlador.php?acao=documento\_imprimir\_web&acao\_origem=arvore\_visualizar&id\_documento=495767&infra\_sistem... 2/11

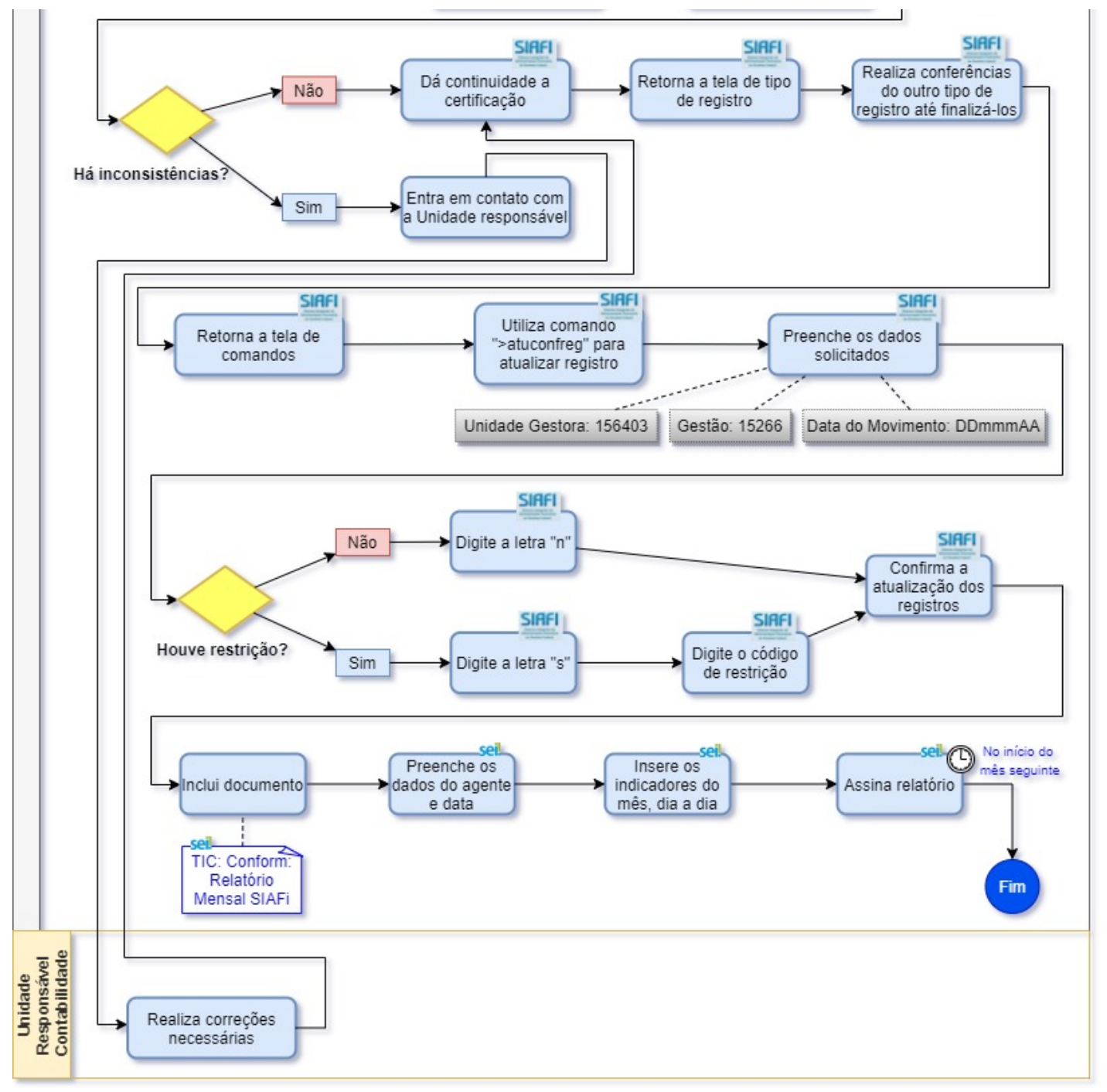

# **Fluxo Descritivo**

O fluxo de **Conformidade de Registro de Gestão** ocorre em duas etapas, as quais são detalhadas nas seções subsequentes:

- 1. Acesso ao SIAFi
- 2. Certificação de Registros de Gestão

### 1. Acesso ao SIAFi

1. Agente responsável pelos Atos de Conformidade de Registro de Gestão (Agente) abre processo SEI do tipo "Administração: Sistemas: Solicitação de Acesso"

2. Agente inclui, preenche e assina documento interno do tipo "Adm: Sistemas: Solicitação de Cadastro", solicitando login e senha do SIAFi à ProAd, referenciando na solicitação a portaria de sua designação como Agente

- 3. Agente envia processo à Pró-Reitoria de Administração (ProAd)
- 4. ProAd providencia o acesso do Agente ao SIAFi
- 5. ProAd envia processo de volta à unidade do Agente
- 6. Agente inicia "Certificação de Registros de Gestão"

https://sei.ufscar.br/sei/controlador.php?acao=documento\_imprimir\_web&acao\_origem=arvore\_visualizar&id\_documento=495767&infra\_sistem... 3/11

### 2. Certificação de Registros de Gestão

A certificação dos registros de gestão, para garantir a conformidade dos mesmos, deve ser feita no SIAFi e no SEI. Os registros dos documentos inseridos pela Unidade Responsável pela Contabilidade da UGE (URC) no SIAFi devem ser conferidos pelo Agente, dentro de 3 dias úteis, a contar da data do registro dos atos e fatos de execução orçamentária, financeira e patrimonial no SIAFI, podendo ser atualizada até a data do fechamento do mês, fixada pela STN. Não sendo registrados no prazo previsto, o sistema assumirá automaticamente a situação de "Sem Conformidade", não podendo mais ser alterada.

O Agente deve verificar se os dados apresentados nos documentos fiscais são idênticos aos inseridos pela unidade no SIAFi. Normalmente, os documentos são armazenados em processos SEI, os quais devem ser acessados pelo Agente para realizar a conferência com os registros no SIAFi. É recomendável que os documentos e os registros sejam sempre idênticos e sem restrições, de modo que quaisquer restrições apresentadas devam ser informadas pelo Agente e corrigidas pela Unidade.

#### 2.1. Consulta às Conformidades do Dia

1. Agente entra no SIAFi diariamente, com seu login e senha, para verificar se houve emissão de registros no dia anterior, o qual deve ser acessado por meio do navegador Microsoft Edge, Internet Explorer ou Mozilla Firefox (hod.serpro.gov.br)

| $\leftarrow$ $\rightarrow$ $C$ $https://https://https//https://https://https://https://https://https://https://https://https://https://https://https://https://https://https://https://https://https://https://https://https//https//htt$ | od.serpro.gov.br/a83016cv/                                                                                                    |                                                                                                    |                                                                                                | Q                      | *                       | £≡      | Ē     |  |
|----------------------------------------------------------------------------------------------------|----------------------------------------------------------------------------------------------------|----------------------------------------------------------------------------------------------------|------------------------------------------------------------------------------------------------|------------------------|-------------------------|---------|-------|--|
| https://hod.serpro                                                                                                    |                                                                                                    |                                                                                                    |                                                                                                |                        |                         |         |       |  |
|                                                                                                    | Rede                                                                                                    | Serpro                                                                                                    |                                                                                                |                        |                         |         |       |  |
| As informações contid<br>infrações ou ilícitos qu<br>a) O acesso não-autori<br>b) O acesso não-motiv<br>c) A disponibilização n<br>d) A disponibilização n<br>e) A quebra do sigilo r<br>Todo e qualquer acesso<br>sistema. Ao teclar a op<br>Fundamento legal: Consti                                                                                                    | s nos sistemas informatizados do SERPRO - Serviço Federal de<br>e sujeitam o usuário deste sistema à responsabilização adminis<br>tado;<br>uluntária ou acidental da senha de acesso;<br>ão-autorizada de informações contidas no sistema;<br>lativo a informações contidas no sistema.<br>o é monitorado e controlado. Proteja sempre sua senha. Quando<br>ção "Avançar", abaixo, o usuário declara-se ciente das responsa<br>uição Federal, Código Penal, Código Tributário Nacional. | Processamento de Dado<br>trativa, penal e civel:<br>o encerrar as operações,<br>abilidades acima referida | os são protegidas por sigilo. As seguintes o<br>tenha o cuidado de desconectar sua esta<br>is. | condutas<br>ção de tra | constituer<br>abalho do | n       |       |  |
|                                                                                                    | ATENÇÃO: Clique aqui par                                                                                                    | a obter o Guia de Usuário d                                                                               | lo HOD                                                                                         |                        |                         |         |       |  |
|                                                                                                    | Acesso Por Certificado Digital<br>Se você já possul Certificado Digital, clique no ícone abatxo.                                                                                                    | Acesso Por Usuário e<br>Preencha os campos.<br>Codigo:<br>Senha:                                          | s Senha<br>Insira o Codigo<br>Insira a Senha                                                   | Códi                   | go=núr                  | nero do | O CPF |  |

2. Agente verifica se há conformidades a serem certificadas, utilizando o comando ">conconfreg" e ENTER

| 14/07/2021 10:46                           |                                                                                                   |                                                                                                    | USUARIO:                     | MARCIO | CARDOSO  |
|--------------------------------------------|---------------------------------------------------------------------------------------------------|----------------------------------------------------------------------------------------------------|------------------------------|--------|----------|
|                                            |                                                                                                   |                                                                                                    |                              |        |          |
|                                            |                                                                                                   |                                                                                                    |                              |        |          |
| f                                          | SSINALE A OF                                                                                      | PCAO DESEJADA E TECLE '                                                                                                    | ENTER'                       |        |          |
|                                            | ADMINISTRA<br>CI<br>CONFORM<br>CONTABIL<br>CPR<br>DEPCTU<br>DOCUMENTO<br>ESTMUN<br>ORCFIN<br>RESP | ADMINISTRACAO DO SISTE<br>CENTRO DE INFORMACAO<br>CONFORMIDADE<br>CONTABIL<br>CONTAS A PAGAR E A RECE<br>DEPOSITO CONTA UNICA<br>DOCUMENTOS DO SIAFI<br>ESTADOS E MUNICIPIOS<br>ORCAMENTARIO E FINANCE:<br>RESPONSAVEIS VINCULADOS | EMA<br>EBER<br>IRO<br>S A UJ |        |          |
| COMANDO: >conconfreg<br>PF3=SAI PF8=AVANCA | <b>.</b>                                                                                          |                                                                                                    |                              |        | CONTINUE |

- 3. Agente preenche os dados solicitados:
  - 3.1. Unidade Gestora: 156403

3.2. Gestão: 15266

| SIAFI2021-CONF<br>14/07/21 10:19           | ORM-REGISTRO | S-CONCONFR | EG (CONSUL | TA CONF. REGI<br>USUARIO : | STROS DE GEST<br>MARCIO CARDO | FAO)<br>DSO |
|--------------------------------------------|--------------|------------|------------|----------------------------|-------------------------------|-------------|
| UNIDADE GESTORA                            | 156403       | сомо (     | SETORIAL   | CONTABIL<br>AUDITORIA      |                               |             |
| GESTAO<br>ORGAO<br>CONFORMIDADE<br>PERIODO | -            |            | POLO       |                            |                               |             |
|                                            |              |            |            |                            | k                             |             |
|                                            |              |            |            |                            |                               |             |

4. Como os resultados são apresentados mês a mês, a partir do mês de janeiro do ano corrente, Agente utiliza ENTER para passar ao próximo mês até chegar no mês atual

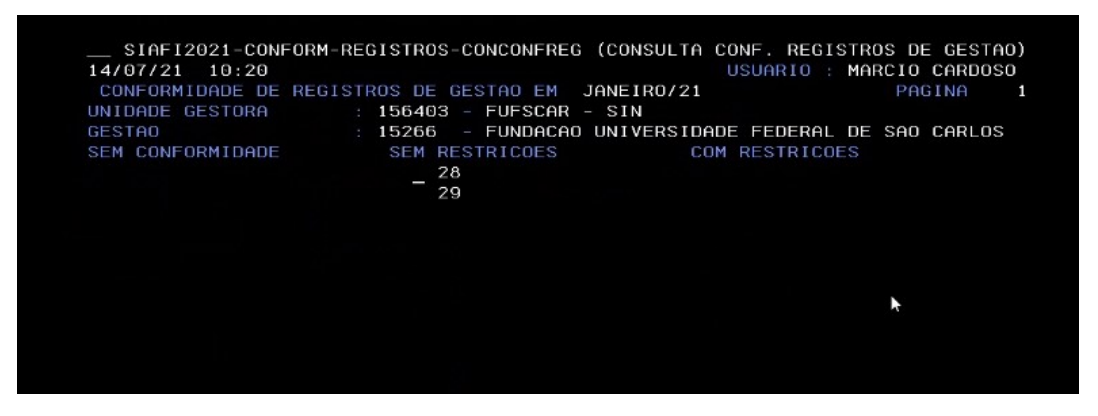

5. Na lista de resultados, cada coluna representa um status de certificação de documentos:

| SIAFI2021-CONFOR<br>14/07/21 10:22 | M-REGISTROS-CONCONFREG (CONSULTA CONF. REGISTROS DE GESTAO)<br>USUARIO : MARCIO CARDOSO |
|------------------------------------|-----------------------------------------------------------------------------------------|
| CUNFURMIDADE DE RE                 | GISTRUS DE GESTAU EM JULHU/21 PAGINA /                                                  |
| UNIDHDE GESTORH                    | : 156403 - FUFSCHR - SIN                                                                |
| GESTAN                             | IS266EUNDOCOO UNIVERSIDADE FEDERAL DE SAO CARLOS                                        |
| SEM CONFORMIDADE                   | SEM RESTRICOES COM RESTRICOES                                                           |
|                                    |                                                                                         |
|                                    | - <sub>08</sub>                                                                         |
|                                    | 12                                                                                      |
|                                    | 13                                                                                      |
|                                    |                                                                                         |
|                                    |                                                                                         |
|                                    |                                                                                         |

5.1. a coluna "Sem Conformidade" apresenta o(s) dia(s) do mês que devem ser feitas as conformidades

5.2. a coluna "Sem Restrições" apresenta o(s) dia(s) do mês que as conformidades já foram realizadas e não há mais ações

5.3. a coluna "Com Restrições" apresenta o(s) dia(s) do mês que as conformidades foram realizadas e apresentaram algum tipo de restrição; no entanto, deve-se conversar com a URC para verificar o motivo das restrições, para que as mesmas possam ser corrigidas, até o final do mês a que correspondem os registros

6. Agente verifica se há resultados na coluna "Sem Conformidade":

6.1. se não, Agente

6.1.1. sai do SIAFi

6.1.2. finaliza o fluxo, já que não há conformidades a serem feitas

6.2. se **sim**, Agente utiliza a tecla F3 para sair da tela de resultados e entrar na tela de opções, a fim de imprimir os documentos do dia anterior que estejam sem conformidade

#### 2.2. Impressão dos Registros do Dia

O Agente tem até <u>3 dias úteis</u> para certificar os documentos registrados no SIAFi, de modo que é recomendado que realize a consulta e a certificação diariamente no sistema

1. No SIAFi, utilizando as setas para cima/baixo, Agente assinala a opção "impconfreg" para imprimir em PDF os documentos do dia anterior a serem certificados:

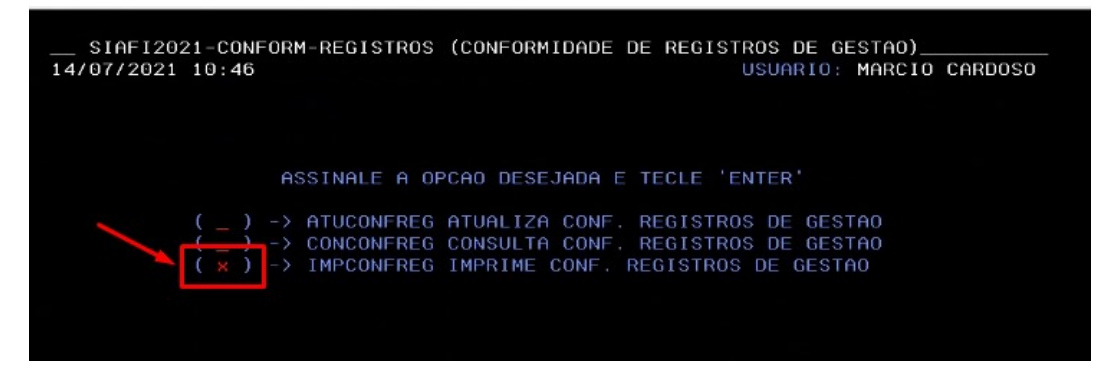

2. Agente insere a data do movimento a ser registrado, no formato DDmmmAA (ex. 13jul21), que correspondem ao dia anterior, ou, no máximo, a um dos 3 dias úteis anteriores

|                                                | M-REGISTROS-IMPCONFREG     | G (IMPRIME CONF. REGISTROS DE GESTAO)_<br>USUARIO : MARCIO CARDOSO |
|------------------------------------------------|----------------------------|--------------------------------------------------------------------|
| UNIDADE GESTORA<br>GESTAO<br>DATA DO MOVIMENTO | 156403<br>15266<br>13jul21 | COMO SETORIAL ( _ )                                                |
|                                                |                            |                                                                    |
|                                                |                            |                                                                    |

3. Agente verifica os documentos inseridos no dia consultado

Arquivo Editar Definições Evibir Comunicação Ações Aiud

| SIAFI20<br>14/07/21<br>UNIDADE_GE | 021-CONFORM<br>10:52<br>ESTORA | -REGISTROS-<br>: 156403 -        | IMPCONFRI | EG (IMF<br>- SIN | RIME ( | CONF. R<br>USUAR | EGISTRO | DS DE GESTI<br>ARCIO CARDO | AO)_<br>DSO |
|-----------------------------------|--------------------------------|----------------------------------|-----------|------------------|--------|------------------|---------|----------------------------|-------------|
| DATA DO MO                        | DVIMENTO                       | : 13JUL21                        | FUNDHCHU  |                  | ADE EN | ITTIDA           |         | MENTOS                     |             |
|                                   | ORDEM BANG                     | MPRESSUS:<br>ARIA<br>NCAMENTO DE | SISTEMA   | 00002            | 00000  | 00002            | INSER   | IDOS NO DIA                |             |
|                                   |                                |                                  |           |                  |        |                  | Tajuna  | 21                         |             |
|                                   |                                |                                  |           |                  |        |                  | IMF     | PRESSAO EM                 |             |
|                                   |                                |                                  |           |                  |        |                  | 11      | Polegadas                  |             |
|                                   |                                |                                  |           |                  |        |                  |         |                            |             |
|                                   |                                |                                  |           |                  |        |                  |         |                            |             |
|                                   | IMPRIME A                      | PARTIR DA P                      | AGINA: 0  | WPHJ36X<br>0001  |        | Ubs.:            | impress | para<br>Gao:               |             |
| PF1=AJUDA                         | PF3=SAI                        | PF12=RETORN                      | A : I     |                  |        |                  | 10.000  | tinnas                     |             |

4. Agente imprime em PDF a tela dos documentos inseridos, clicando no ícone "Clique para coletar tela"

| 🖧 🕞 📴 🗗 🖣 🖣 🖣 📬 😅 🍰 📩 📩 🚽 🥔 🖉 🇤                      |                   |
|------------------------------------------------------|-------------------|
| Clique para coletar tela                             |                   |
| <pre></pre>                                          | STROS DE GESTAO)_ |
| 14/07/21 10:52 USUARIO                               | : MARCIO CARDOSO  |
| UNIDADE GESTORA : 156403 - FUFSCAR - SIN             |                   |
| GESTAO : 15266 - FUNDACAO UNIVERSIDADE FEDERAL       | DE SAO CARLOS     |
| DATA DO MOVIMENTO : 13JUL21 QUANTIDADE EMITIDA       |                   |
| DOCUMENTOS A SEREM IMPRESSOS: EMIT TERC TOTAL        |                   |
| 0B - ORDEM BANCARIA 00002 00000 00002                |                   |
| NS - NOTA DE LANCAMENTO DE SISTEMA 00002 00000 00002 |                   |
|                                                      |                   |
|                                                      |                   |
|                                                      | IMPRESSAO EM:     |
|                                                      | 08 Polegadas:     |
|                                                      | 11 Polegadas:     |
|                                                      |                   |
|                                                      |                   |

5. Agente processa coleta da tela, clicando no ícone "Clique para processar coleta"

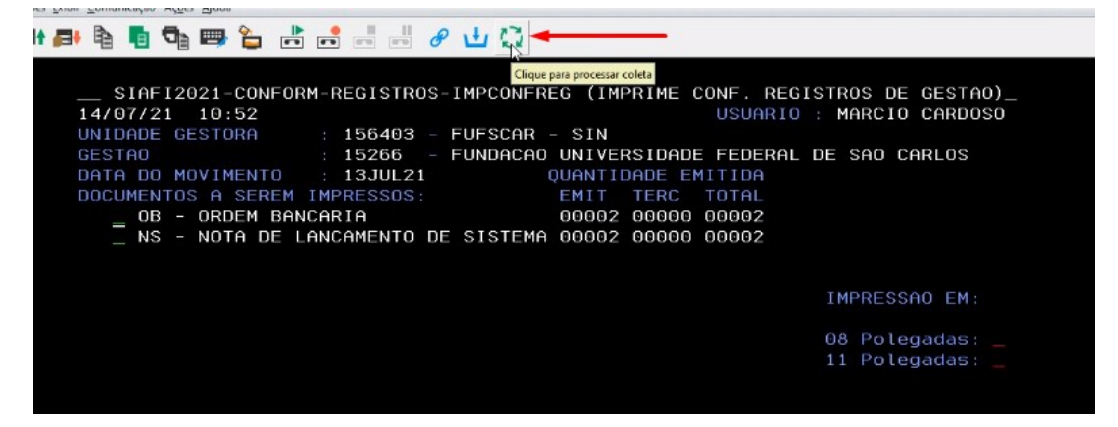

6. Na caixa de diálogo que se abre, Agente clica na tela à esquerda para selecionar tela e clica em "Imprimir e excluir selecionados"

| SIAFI2021-CONFORM-REGISTROS-IMPCONFREG<br>14/07/21 10:52<br>UNIDADE Processar Coleta de Telas de Impressão                             | (IMPRIME CONF. REGISTROS DE GESTAO)_<br>USUARIO : MARCIO CARDOSO<br>X ABLOS |
|----------------------------------------------------------------------------------------------------|-----------------------------------------------------------------------------|
| Clique na in                                                                                                    | agem à esquerda a ser exibida aqui<br>gadas :<br>gadas :                    |
| T telas coletadas<br>Selecionar Todos Desmarcar Todos Imprimir e Excluir Selecionados<br>OK Cancelar<br>PF1=AJUDA PF3=SAI PF12=RETORNA | Imprimir e Manter Selecionados Excluir Selecionados Ajuda                   |

- 7. Agente salva o arquivo em PDF no computador e/ou no Drive institucional, na pasta adequada às conformidades
- 8. Agente abre processo SEI do tipo "TIC: Compras: Conformidade de Registro de Gestão"
- 9. Agente inclui o PDF no processo SEI, como documento externo do tipo "TIC: Conform: Consulta SIAFi"
- 10. No SIAFi, Agente tecla F3 para retornar à tela anterior, a fim de certificar os registros sem conformidade

#### 2.3. Certificação dos Registros do Dia

1. Agente inicia a certificação de conformidade de cada documento, denominado registro no SIAFi, de uma das seguintes maneiras:

1.1. utilizando o comando "con", seguido pela sigla de cada tipo de registro, conforme tabela a seguir

| 14/07/2021 11:08                                       | JSUARIO: MARCIO CARDOSO |
|--------------------------------------------------------|-------------------------|
|                                                        |                         |
|                                                        |                         |
| ASSINALE A OPCAO DESEJADA E TECLE 'EN                  | ITER'                   |
| ( _ ) -> ATUCONFREG ATUALIZA CONF. REGISTROS           | DE GESTAO               |
| <pre>( _ ) → CONCONFREG CONSULTA CONF. REGISTROS</pre> | DE GESTAO               |
| ( _ ) → IMPCONFREG IMPRIME CONF. REGISTROS             | DE GESTAO               |
|                                                        |                         |
|                                                        |                         |
|                                                        | k                       |
|                                                        |                         |
|                                                        |                         |
|                                                        |                         |
|                                                        |                         |
| COMANDO: >conob                                        |                         |
| FF3-SHI FF12-RETORNH                                   |                         |
| M£ + a                                                 | 22/01                   |

1.2. ou utilizando a opção da tela dos tipos de registro, assinalando o tipo desejado, conforme tabela e imagens a seguir:

Tabela 1 - Tipos de Registros de Gestão no SIAFi para Conformidade

| Nome do Tipo de<br>Registro/Documento  | Sigla do Tipo de<br>Registro/Documento |
|----------------------------------------|----------------------------------------|
| Arrecadação Financeira                 | DAR                                    |
| Arrecadação Financeira                 | DARF                                   |
| Documento                              | DOC                                    |
| GFIP                                   | GFIP                                   |
| GPS                                    | GPS                                    |
| Guia de Recolhimento da União          | GRU                                    |
| Lista de Credores                      | LC                                     |
| Nota de Movimentação de Crédito        | NC                                     |
| Consulta Nota de Dotação               | ND                                     |
| Consulta NE de Termo de<br>Compromisso | NETCOMP                                |
| Consulta Nota de Lançamento            | NL                                     |
| Nota Lançamento de Sistema             | NS                                     |
| Consulta Nota de Compensação           | NT                                     |
| Consulta Ordem Bancária                | OB                                     |
| Consulta Nota Programação Financeira   | PF                                     |
| Consulta Registro de Arrecadação       | RA                                     |
| Lista Relatório - RT                   | RELOB                                  |
| Consulta Registro Orçamentário         | RO                                     |

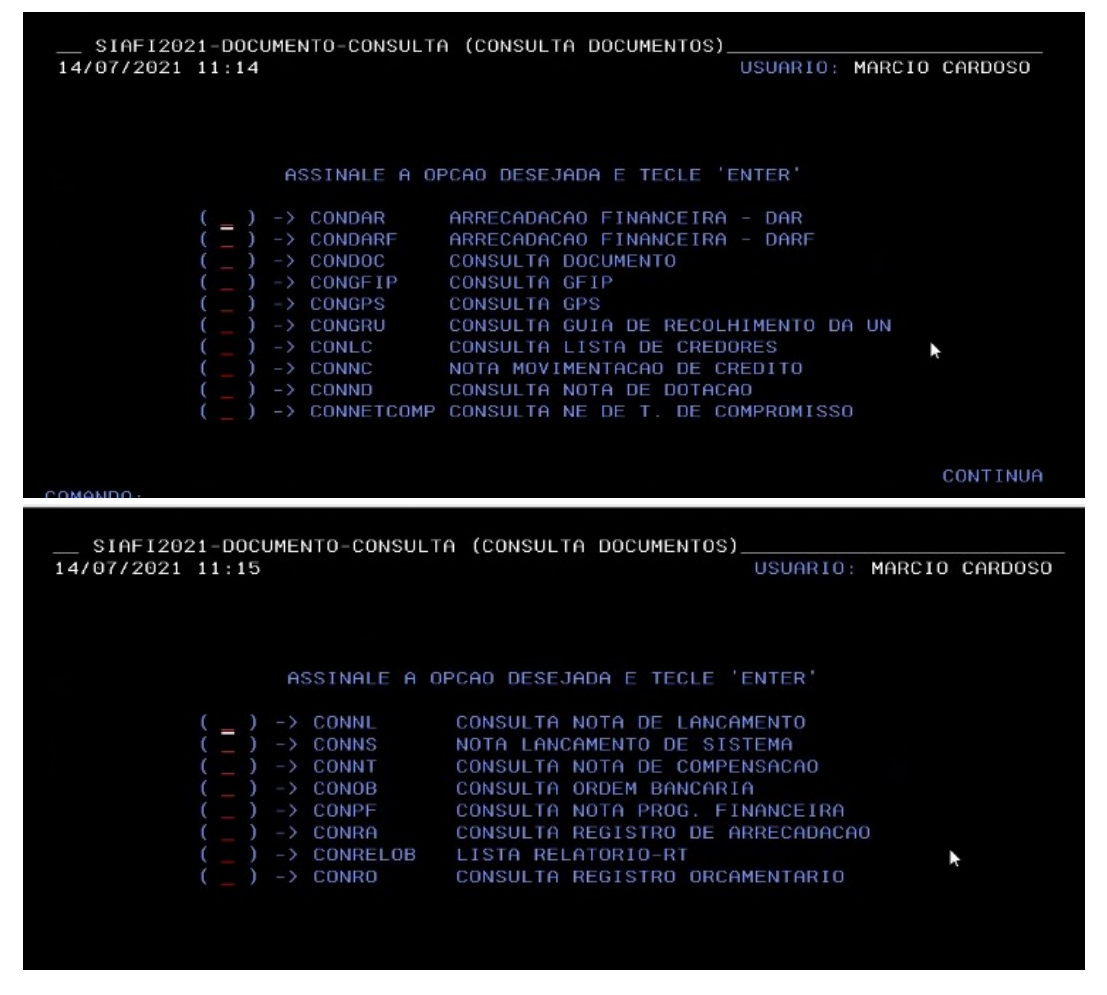

2. Na tela do tipo de registro, Agente insere a data desejada e tecla ENTER

| SUBORGAO            |             |                 |
|---------------------|-------------|-----------------|
| ORGAO               |             | SUPERIOR(S/N) : |
| UG EMITENTE         | 156403      |                 |
| GESTAO EMITENTE     |             |                 |
| NUMERO DO DOCUMENTO | : 21 OB     |                 |
| NUMERO BANCARIO     |             |                 |
| FAVORECIDO          |             | GESTAO :        |
| DATA                | : 13jul21 🚤 |                 |
| TIPO OB             |             |                 |
| OPCAO               | : 05        |                 |

3. Na tela de resultados do tipo de registro, Agente posiciona o cursor no registro desejado movendo o cursor (*underline*) para cima/baixo e tecla F2 para detalhar o registro

| ORDENS BANCARIAS EMITIDAS (INCLUSIVE AS CANCELADAS)       PAGINA : 1         UG EMITENTE : 156403 - FUFSCAR - SIN         GESTAD EMITENTE : 15266 - FUNDACAD UNIVERSIDADE FEDERAL DE SAD CARLOS         DATA : 13JUL21         NUMERO FAVORECIDO TP RELACAD V A L O R ESTADO         800101 SOCIEDADEPARANAENSE 11         693,05 SACADA         693,05 SACADA | ORDENS BANCARIAS EMITIDAS (INCLUSIVE AS CANCELADAS)       PAGINA : 1         UG EMITENTE : 156403 - FUESCAR - SIN         GESTAO EMITENTE : 15266 - FUNDACAO UNIVERSIDADE FEDERAL DE SAO CARLOS         DATA : 13JU121         NUMERO FAVORECIDO       TP RELACAO         V A L O R ESTADO         600101_SOCIEDADEPARANAENSE 11         603,05_SACADA         603,05_SACADA |                                                  | ORDEM BANCARIA)<br>USUARIO : MARCIO CARDOSO |
|----------------------------------------------------------------------------------------------------|----------------------------------------------------------------------------------------------------|--------------------------------------------------|---------------------------------------------|
| UG EMITENTE : 156403 - FUFSCAR - SIN<br>GESTAO EMITENTE : 15266 - FUNDACAO UNIVERSIDADE FEDERAL DE SAO CARLOS<br>DATA : 13JUL21<br>NUMERO FAVORECIDO TP RELACAO V A L O R ESTADO<br>800101 SOCIEDADEPARANAENSE 11 693,05 SACADA<br>400102 SOCIEDADEPARANAENSE 11 693,05 SACADA                                                                                 | UG EMITENTE : 156403 - FUFSCAR - SIN<br>GESTAO EMITENTE : 15266 - FUNDACAO UNIVERSIDADE FEDERAL DE SAO CARLOS<br>DATA : 13JU121<br>NUMERO FAVORECIDO TP RELACAO V A L O R ESTADO<br>800101 SOCIEDADEPADAMENSE 11 693,05 SACADA<br>800102 SOCIEDADEPARANAENSE 11 693,05 SACADA                                                                                                | ORDENS BANCARIAS EMITIDAS(INCLUSIVE AS CANCELADA | AS) PAGINA : 1                              |
| DATA : 13JUL21<br>NUMERO FAVORECIDO TP RELACAO V A L O R ESTADO<br>400101 SOCIEDADEPARANAENSE 11 693,05 SACADA<br>400102 SOCIEDADEPARANAENSE 11 693,05 SACADA                                                                                                    | DATA : 132020 - FONDACHO UNIVERSIDADE FEDERAL DE SAU CARLOS<br>NUMERO FAVORECIDO TP RELACAO V A L O R ESTADO<br>800101 SOCIEDADEPARANAENSE 11 693,05 SACADA<br>800102 SOCIEDADEPARANAENSE 11 693,05 SACADA                                                                                                    | UG EMITENTE : 156403 - FUFSCAR - SIN             |                                             |
| NUMERO     FAVORECIDO     TP     RELACAO     V     A     L     O     E STADO       800101     SOCIEDADEPARANAENSE     11     693,05     SACADA       800102     SOCIEDADEPARANAENSE     11     693,05     SACADA                                                                                                    | NUMERO FAVORECIDO TP RELACAO V A L O R ESTADO<br>800101 SOCIEDADEPADAMENSE 11 693,05 SACADA<br>800102 SOCIEDADEPARANAENSE 11 693,05 SACADA                                                                                                    | DATA 13.Jul21                                    | E FEDERAL DE SAU CARLUS                     |
| 800101 SOCIEDADEPADAMENSE 11 693,05 SACADA<br>                                                                                                    | 800101 SOCIEDADEPARANAENSE 11 693,05 SACADA<br>800102 SOCIEDADEPARANAENSE 11 693,05 SACADA                                                                                                    | NUMERO FAVORECIDO TP RELACAO                     | V A L O R ESTADO                            |
| _ 800102 SOCIEDADEPARANAENSE 11 693,05 SACADA                                                                                                    | - 800102 SOCIEDADEPARANAENSE 11 693,05 SACADA                                                                                                    | 800101 SOCIEDADEDADANAENSE 11                    | 693,05 SACADA                               |
|                                                                                                    |                                                                                                    | 800102 SOCIEDADEPARANAENSE 11                    | 693,05 SACADA                               |

4. Nos detalhes do registro, no campo de "Observação", Agente anota o número do processo para localizar o documento fiscal no SEI

| IDENT. TRANSFER. :<br>OBSERVACAO DATA SAQUE BACE                    | 20215 20254                                |                      |
|---------------------------------------------------------------------|--------------------------------------------|----------------------|
| OBSERVACAO DATA SAQUE BACE                                          |                                            |                      |
| LIQUIDAÇAO DE PAGAMENTO DA NES 71930 DE 0170672021 & EMPRESA ASSOCI | N SAQUE BACEN: 1370<br>PRESA ASSOCIAÇÃO PA | 13/07/21<br>0 PARANA |
| ENSE DE CULTURA - PROCESSO 23112.003773/2016-51 - CA 079/2017.      | 2017.                                      |                      |

5. Agente dá um ENTER na tela de detalhes para ver o valor do documento fiscal e as informações sobre o fornecedor, anotando essas informações

| <pre>_ SIAFI2021-DOCUMENTO-CONSULTA-CONOB 14/07/21 11:24 DATA EMISSA0 : 13Jul21 TIP0 OB:</pre> | CONSULTA ORDEM BANCARIA)<br>USUARIO : MARC<br>11 NUMERO : 2021 | 10 CARDOSO<br>08800101                              |
|------------------------------------------------------------------------------------------------|----------------------------------------------------------------|-----------------------------------------------------|
| UG/GESTAO EMITENTE: 156403 / 15266 -                                                           | FUFSCAR - SIN                                                  | FORNECEDOR                                          |
| BANCO : 001 AGENCIA : 18                                                                       | 88 CONTA CORRENTE : 997380632                                  | 🖌 🖌 📐                                               |
| FAVORECIDO : 76659820/0001-51                                                                  | - ASSOCIACAO PARANAENSE DE CUL                                 | TURA - APC                                          |
| BANCO : 237 AGENCIA : 36                                                                       | 45 CONTA CORRENTE : 61344                                      |                                                     |
|                                                                                                | VALOR :                                                        | 693,05                                              |
| L EVENTO INSCRICAO                                                                             | CLAS.CONT CLAS.ORC                                             | VALOR                                               |
| 01 401003 2021NE000006400                                                                      | 33904007                                                       |                                                     |
|                                                                                                |                                                                | 693,05                                              |
| 02 531814 2021NE000006                                                                         | 213110400 33904007                                             |                                                     |
|                                                                                                |                                                                | 693,05                                              |
| 03 561602 8100000004000                                                                        |                                                                | and a second for a 😤 a fight of a difference of the |
|                                                                                                |                                                                | 693,05                                              |
|                                                                                                |                                                                | autoritane <del>*</del> 1819 09                     |
|                                                                                                |                                                                |                                                     |
|                                                                                                |                                                                |                                                     |
|                                                                                                |                                                                |                                                     |
|                                                                                                |                                                                |                                                     |
|                                                                                                |                                                                |                                                     |
| LANCADO POR : 01359969535 - ERICK                                                              | UG : 156403 <u>13 Jul 2</u>                                    | 1 15:40                                             |
| PE1=A TUDA PE2=SN PE3=SAT PE4=ESPELHO                                                          | PES=EVEN /CON PE9=HISTORICO P                                  | E12=BETORNA                                         |
|                                                                                                | The Elenin content s-mistorico i                               |                                                     |
| MA a                                                                                           |                                                                | 01/001                                              |
|                                                                                                |                                                                | 2                                                   |

6. Agente entra no SEI com seu login e senha:

6.1. no campo de busca do SEI, localiza o processo referente ao registro de conformidade em questão

6.1.1. caso o Agente não tenha acesso ao processo em questão, solicita à UGE que envie o processo à sua unidade para certificação

6.2. no processo, localiza o documento fiscal para conferência de dados e valores

6.3. verifica se há inconsistências entre o registro no SIAFi e as informações apresentadas no documento fiscal no processo, com base nas restrições de registro de gestão apresentadas na tabela "CONSULTA RESTRIÇÕES DE REGISTRO DE GESTÃO - TABELA COMPLETA DO SIAFi > CONRESTREG" (SEI nº 0442514)

6.3.1. caso haja inconsistências, Agente entre em contato com a URC para verificar o motivo das restrições para que as mesmas possam ser corrigidas, até o final do mês a que correspondem os registros

6.3.2. Unidade realiza as correções necessárias nos documentos e registros no SIAFi

6.3.3. Agente dá continuidade à certificação no SIAFi

7. Agente tecla F12 para retornar à tela de resultados do tipo de registro e realiza o seguinte e assim sucessivamente até finalizar todos os registros

8. Agente localiza novo tipo de registro do dia, reiniciando a etapa de "**Certificação de Registros do Dia**" e assim sucessivamente até que todos os registros do dia estejam certificados

### 2.4. Atualização dos Registros do Dia

1. No SIAFi, Agente retorna à tela inicial de comandos

- 2. Agente assinala/tecla o comando "atuconfreg" para efetivar a conformidade realizada no dia
- 3. Agente preenche os dados da atualização:
  - 3.1. Unidade Gestora: 156403
  - 3.2. Gestão: 15266
  - 3.3. Data do Movimento: DDmmmAA
  - 3.4. Possui restrição:
    - 3.4.1. N para não, significa que todos os registros estão em conformidade

3.4.2. **S** para sim, significa que alguns registros podem não estar em conformidade, de acordo com a <u>Macrofunção 020314</u> - CONFORMIDADE DE REGISTRO DE GESTÃO (0442308); por exemplo: divergência no valor, divergência nos documentos fiscais, erro nas datas, registros não analisados, entre outros

4. Agente confirma a restrição da conformidade na tela seguinte

| NIDADE GESTORA : 1    | 6403 - FUFSCAR - SIN                              |
|-----------------------|---------------------------------------------------|
| ESTAD : 1             | 266 - FUNDACAO UNIVERSIDADE FEDERAL DE SAO CARLOS |
| ATA DO MOVIMENTO : 1  | JUL21                                             |
| USSUI RESTRICHU ? : S | MRESTRICHU                                        |
|                       |                                                   |
|                       |                                                   |
|                       | ▶                                                 |
|                       |                                                   |
|                       |                                                   |
|                       |                                                   |
|                       |                                                   |
|                       |                                                   |
|                       |                                                   |
|                       |                                                   |
|                       |                                                   |
|                       |                                                   |
| ONFIRMA ? : _ ( S-SIM | N-NAO A-ALTERA )                                  |
| PE1=0.0000 PE3=S01    |                                                   |

5. Agente insere os indicadores do dia em documento interno do tipo "TIC: Conform: Relatório Mensal SIAFi", referente ao mês em aberto, sendo que a cada novo ano, deve ser aberto um novo processo de conformidade:

- 5.1. caso o relatório do mês já exista, apenas insere os indicadores do dia
- 5.2. caso o relatório do mês ainda não exista:

- 5.2.1. inclui no processo documento interno do tipo "TIC: Conform: Relatório Mensal SIAFi"
- 5.2.2. preenche os dados do Agente e data
- 5.2.3. insere os indicadores do dia, sucessivamente, a cada dia do mês
- 5.2.4. no início do mês seguinte, assina o relatório

### **Agentes do Processo**

- Agente responsável pelos Atos de Conformidade de Registro de Gestão (Agente)
- Unidade Responsável pela Contabilidade da UGE (URC)
- Pró-Reitoria de Administração (ProAd)
- UG Secretaria Geral de Informática (SIn)

## Condições e Pré-Requisitos do Processo

- Agente deve ser designado por meio de Portaria emitida pela UG
- Agente deve ter o login e senha para acesso ao SIAFi
- Agente tem até <u>3 dias úteis</u> para certificar os documentos registrados no SIAFi, de modo que é recomendado <u>que</u> realize a consulta e a certificação diariamente no sistema

## **Documentos Necessários**

- 1. Adm: Sistemas: Solicitação de Cadastro (interno)
- 2. TIC: Conform: Consulta SIAFi (externo)
- 3. TIC: Conform: Relatório Mensal SIAFi (interno)

# **Base Legal**

- Instrução Normativa STN n 6, de 31 de outubro de 2007. Tesouro Nacional. Disponível em: <u>https://conteudo.tesouro.gov.br/manuais/index.php?option=com\_content&view=article&id=1756:042706-instrucao-normativa-stn-n-06-de-31-de-outubro-de-2007&catid=784&Itemid=700
  </u>
- Macrofunção 020314 CONFORMIDADE DE REGISTRO DE GESTÃO. Tesouro Nacional. Disponível em: <u>https://conteudo.tesouro.gov.br/manuais/index.php?option=com\_content&view=article&id=1550:020314-</u> <u>conformidade-de-registro-de-gestao&catid=749&Itemid=376</u>

 <sup>(1)</sup> Participaram do desenvolvimento deste fluxo e modelos de documentos relativos ao tipo de processo os seguintes membros da UFSCar:

 Eliane Colepicolo (DePDG-TIC)
 Marcio Alves Cardoso (DePDG-TIC)

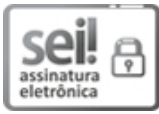

Documento assinado eletronicamente por **Marcio Alves Cardoso**, **Assistente em Administração**, em 16/07/2021, às 11:21, conforme horário oficial de Brasília, com fundamento no art. 6º, § 1º, do <u>Decreto nº 8.539, de 8 de outubro de</u> 2015.

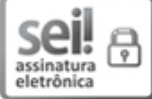

Documento assinado eletronicamente por Eliane Colepicolo, Chefe de Departamento, em 16/07/2021, às 11:22, conforme horário oficial de Brasília, com fundamento no art. 6º, § 1º, do Decreto nº 8.539, de 8 de outubro de 2015.

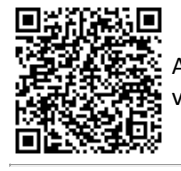

A autenticidade deste documento pode ser conferida no site <u>https://sei.ufscar.br/autenticacao</u>, informando o código verificador **0442294** e o código CRC **0A2F0559**.

**Referência:** Caso responda a este documento, indicar expressamente o Processo nº 23112.013534/2021-77

SEI nº 0442294

Modelo de Documento: SEI: Fluxo de Processo, versão de 02/Agosto/2019

Nota(s) de Rodapé: